# ASSURMER Installation et Configuration de RDS

DRIF WASSIM

CHAMMAH GUILLAUME

LEGROS KYLIAN

30/10/2024

Destinataire : DSI

# Table des matières

| Installation de RDS                                     | 2 |
|---------------------------------------------------------|---|
| Prérequis                                               | 2 |
| Installation de RDS                                     | 2 |
| Installation des services de Bureau à Distance sur l'AD | 4 |

## Installation de RDS

## Prérequis

- Une machine Windows Server avec les services Active Directory (domaine : assurmer.local);
- Une machine Windows Server pour RDS1;
- Une machine Windows Server pour RDS2;
- Une machine Windows Server qui correspondra au BROKER RDS :

Toutes ces machines doivent être intégrées au domaine « assurmer »

### Installation de RDS

| ᡖ Gestionnaire de serveur                         |                                                                                                    |                                                                                                  |                                                                                                    |         |       |        | - 0      | ×    |
|---------------------------------------------------|----------------------------------------------------------------------------------------------------|--------------------------------------------------------------------------------------------------|----------------------------------------------------------------------------------------------------|---------|-------|--------|----------|------|
| Gestionna                                         | ire de serveur • Tablea                                                                                                    | u de bord                                                                                        |                                                                                                    | • @   🏲 | Gérer | Outils | Afficher | Aide |
| III Tableau de bord                               | BIENVENUE DANS GESTIONNAI                                                                                                    | RE DE SERVEUR                                                                                    |                                                                                                    |         |       |        |          | ^    |
| To s les serveurs<br>Se vices Ajouter des serveur |                                                                                                    | nfigurer ce serveur local                                                                        |                                                                                                    |         |       |        |          |      |
|                                                   | 2                                                                                                    | Ajouter des rôles et des fonctionna                                                              | lités                                                                                               |         |       |        |          |      |
|                                                   | 3                                                                                                    | Ajouter d'autres serveurs à gérer                                                                |                                                                                                    |         |       |        |          |      |
|                                                   | NOUVEAUTÉS 4                                                                                                    | Créer un groupe de serveurs                                                                      |                                                                                                    |         |       |        |          |      |
|                                                   | 5                                                                                                    | Connecter ce serveur aux services                                                                | cloud                                                                                               |         |       |        |          |      |
|                                                   | EN SAVOIR PLUS                                                                                                    |                                                                                                  |                                                                                                    |         |       |        | Masque   | r    |
|                                                   | Rôles et groupes de serveurs         Rôles : 1       Groupes de serveurs : 1         Image: Services de fichiers et de stockage         Image: Services de fichiers et de stockage         Image: Services de st | Nombre total de serveurs : 1<br>Serveur local 1<br>Facilité de gestion<br>Événements<br>Services | <ul> <li>Tous les serveurs</li> <li>Facilité de gestion<br/>Événements</li> <li>Services</li> </ul> | 1       |       |        |          |      |

Sur votre serveur AD, faites un clic droit sur le tableau de bord et cliquer sur « Ajouter des serveurs »

| Gestionna                                                                                                    | ire de serveur → AD DS · ②                                                                                                    | 🏴 Gérer Outils Afficher Aide |
|----------------------------------------------------------------------------------------------------|----------------------------------------------------------------------------------------------------|------------------------------|
| <ul> <li>Tableau de bord</li> <li>Serveur local</li> <li>Tous les serveurs</li> <li>A DS</li> <li>DNS</li> <li>Services de fichiers et d ▷</li> </ul> | SERVEURS         Tor       A jouter des serveurs         Filtrer         Nom du         Emplacement:         Système d'exploitation:         Tous         Nom (CN):         RDS         Nom (CN):         RDS         Windows Server 2022 Standard Evaluation         RDS1         Windows Server 2022 Standard Evaluation         Filtrer                                                                                                    | TÁCHES    (Active)   TÁCHES  |
|                                                                                                    | Nom du       2 ordinateur(s) trouvé(s)       0 ordinateur(s) sélectionné(s)         ASSURME       2 ordinateur(s) trouvé(s)       0 ordinateur(s) sélectionné(s)         ASSURME       Aide       OK       Annuler         ASSURME       Assurme       OK       Annuler         ASSURME       ASSURME       OK       Annuler         ASSURME       ASSURME       OK       Annuler         ASSURME       ASSURME       OK       Annuler         ASSURME       ASSURMER-LOCAL 3051       Avertissement       Microsoft-Windows-ActiveDirectory_DomainService       Directory Service       10/11/2024 11:26:39         ASSURMER-LOCAL 1463       Avertissement       Microsoft-Windows-ActiveDirectory_DomainService       Directory Service       10/11/2024 11:26:39 | ×                            |

Tapez « RDS » dans la barre de recherche et cliquez sur « Rechercher maintenant »

| n node proxmox-dnit No Tags d                                                                                                    | tart 🕐 Shutdown | >_ Console      | ~ More |
|----------------------------------------------------------------------------------------------------|-----------------|-----------------|--------|
| 🚵 Gestion() ye de serveur                                                                                                    |                 | - 0             | ×      |
| € S • Gestionnaire de serveur • AD DS • €                                                                                                    | 🏲 Gérer         | Outils Afficher | Aide   |
| Tableau de bord   Serveur local   Tous les serveurs   AD DS   Services de fichiers et d b     ASUBNI   ASUBNI    ASUBNI | 2 (Active)      | TÀCHES          |        |

Ajoutez les serveurs et cliquez sur « ok »

| Gestionna                                                 | ire de serveur ∗ Ser                                                                                                | veur local • 🕑 🛛                                                                             | Gérer Outils Afficher Ai                                                                                                    |
|-----------------------------------------------------------|----------------------------------------------------------------------------------------------------|----------------------------------------------------------------------------------------------|----------------------------------------------------------------------------------------------------|
| Tableau de bord                                           | PROPRIÉTÉS<br>Pour BROKER                                                                                           | <b>_</b>                                                                                     | Ajouter des rôles et fonctionnalités                                                                                                    |
| Serveur local Tous les serveurs Services de fichiers et d | Nom de l'ordinateur<br>Domaine                                                                                      | BROKER<br>assurmer.local                                                                     | Ajouter des serveurs<br>Créer un groupe de serveurs<br>Propriétés du Gestionnaire de serveur<br>Dernière recherche de mises à jour :                          |
|                                                           | Pare-feu Microsoft Defender<br>Gestion à distance<br>Bureau à distance<br>Association de cartes réseau<br>Ethernet0 | Domaine : Actif<br>Activé<br>Désactivé<br>Désactivé<br>192.168.157.13                        | Antivirus Microsoft Defender<br>Commentaires et diagnostics<br>Configuration de sécurité renforcée d'Internet<br>Fuseau horaire<br>ID de produit (Product ID) |
|                                                           | Version du système d'exploitation<br>Informations sur le matériel                                                   | Microsoft Windows Server 2022 Standard Evaluation<br>VMware, Inc. VMware20,1                 | Processeurs<br>Mémoire installée (RAM)<br>Espace disque total                                                                                                 |
|                                                           | ÉVÉNEMENTS<br>Tous les événements   18 au total                                                                     |                                                                                              | TÁCHES V                                                                                                    |
|                                                           | Nom du serveur ID Gravité<br>BROKER 10016 Avertisse                                                                 | Source                                                                                       | Journal Date et heure Système 27/11/2024 11:08:14                                                                                                    |
|                                                           | BROKER 1014 Avertisse<br>BROKER 10149 Avertisse                                                                     | ement Microsoft-Windows-DNS Client Events<br>ement Microsoft-Windows-Windows Remote Manageme | Système 27/11/2024 11:03:42<br>int Système 27/11/2024 11:02:34                                                                                                |

Cliquez sur Gérer puis sur « Ajouter des rôles et des fonctionnalités »

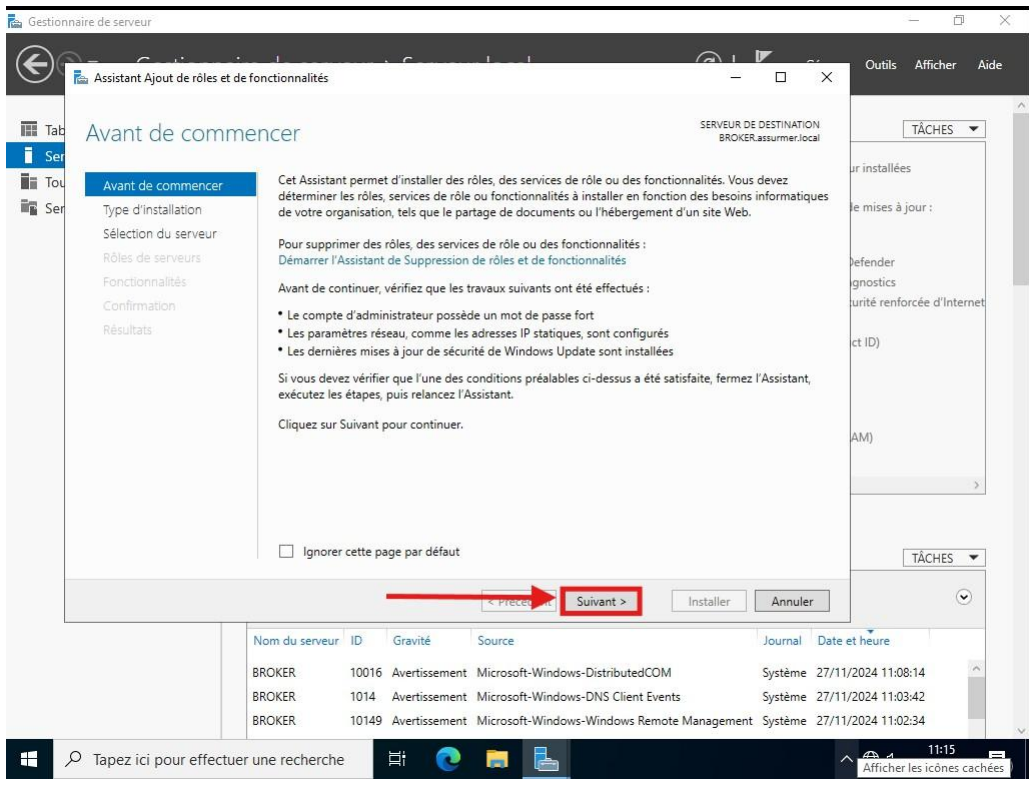

Cliquez sur « Suivant »

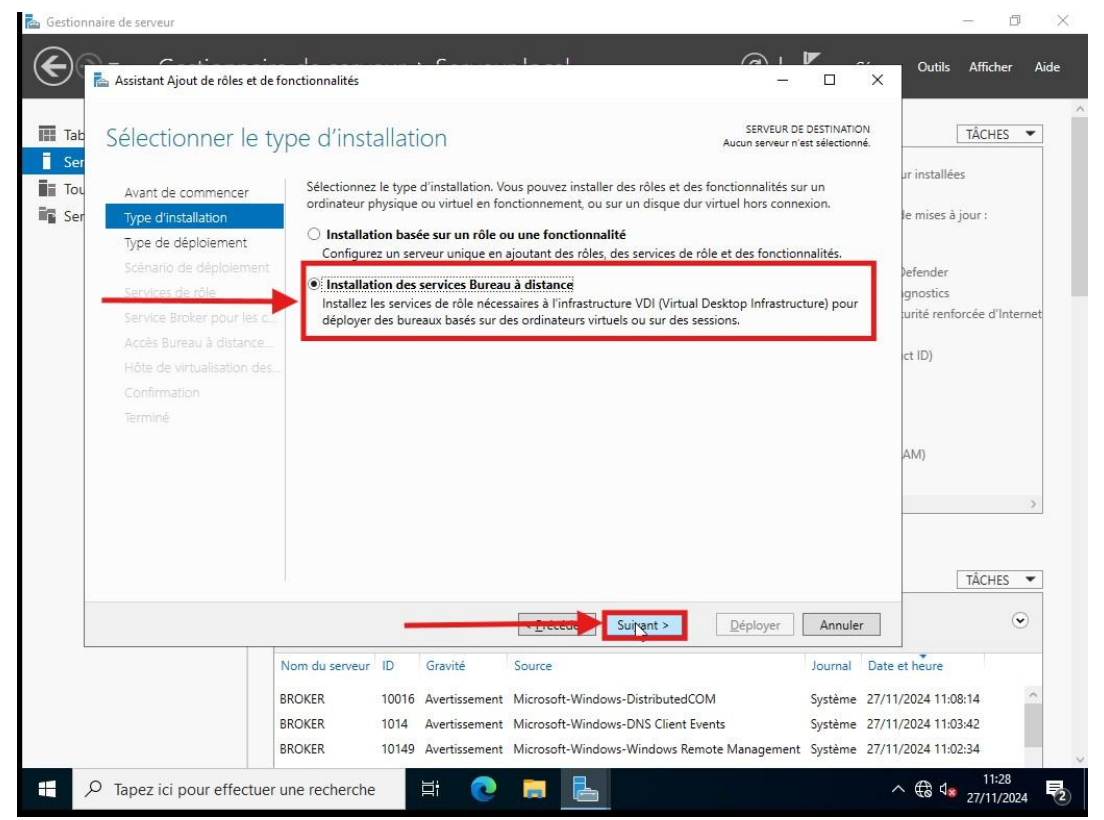

Sélectionnez « installation des services Bureau à distance » puis cliquez sur « Suivant »

| 📥 Ge       | stionnaire de serveur                       |                                                                                    |                           |                                                 |                                                                                                    |                                    |                                 |                                                       | - 0                     | ×    |
|------------|---------------------------------------------|------------------------------------------------------------------------------------|---------------------------|-------------------------------------------------|----------------------------------------------------------------------------------------------------|------------------------------------|---------------------------------|-------------------------------------------------------|-------------------------|------|
| (          | 📥 Assistant Ajout de rôles et de fo         | onctionnalités                                                                     |                           |                                                 |                                                                                                    | - (                                | o x                             | er Outils                                             | Afficher                | Aide |
|            | Sélectionner le ty                          | pe de déplo                                                                        | biem                      | ient                                            |                                                                                                    | SERVEUR DE DES<br>Aucun serveur sé | TINATION<br>électionné          |                                                       | TÂCHES                  | • Î  |
| <b>1</b> 1 | Avant de commencer                          | Les services Burea                                                                 | u à dist                  | ance peuvent ê                                  | tre configurés sur un ou plusieurs ser                                                                | veurs.                             | _                               | à jour installé                                       | es                      |      |
| ig         | Type de déploiement<br>Sélection un serveur | <ul> <li>Déploiement <u>s</u><br/>Un déploiement<br/>serveurs.</li> </ul>          | standaro<br>nt stand      | d<br>ard vous perme                             | et de déployer les services Bureau à d                                                                | istance sur plusie                 | eurs                            | te<br>che de mises à                                  | jour :                  |      |
|            | Confirmation<br>Terminé                     | <ul> <li>Démarrage <u>r</u>aj</li> <li>Un démarrage crée une collection</li> </ul> | pide<br>rapide<br>tion et | vous permet de<br>publie des prog               | : déployer des services Bureau à dista<br>rrammes RemoteApp.                                          | nce sur un même                    | e serveur,                      | soft Defender<br>et diagnostics<br>e sécurité renf    | orcée d'Inter           | net  |
|            |                                             |                                                                                    |                           |                                                 |                                                                                                    |                                    |                                 | Product ID)                                           |                         |      |
|            |                                             |                                                                                    |                           |                                                 | $\square$                                                                                             |                                    |                                 | ée (RAM)<br>otal                                      |                         | >    |
|            |                                             |                                                                                    |                           |                                                 | The Suivert                                                                                           | )éployer                           | ppular                          |                                                       | TÂCHES                  | •    |
|            |                                             | rutrer                                                                             | _                         | ~                                               |                                                                                                    |                                    | unuer                           |                                                       | ۲                       | >    |
|            |                                             | Nom du serveur                                                                     | ID                        | Gravité                                         | Source                                                                                                |                                    | Journal                         | Date et heure                                         |                         |      |
|            |                                             | BROKER<br>BROKER<br>BROKER                                                         | 10016<br>1014<br>10149    | Avertissement<br>Avertissement<br>Avertissement | Microsoft-Windows-DistributedCOI<br>Microsoft-Windows-DNS Client Eve<br>Microsoft-Windows-Windows Rem | M<br>ents<br>ote Management        | Système<br>Système<br>t Système | 27/11/2024 11:0<br>27/11/2024 11:0<br>27/11/2024 11:0 | 08:14<br>03:42<br>02:34 | Î    |
| 4          |                                             | ier une recherche                                                                  |                           | H 💽                                             | <b>=</b>                                                                                              |                                    |                                 | ^ ∉ ₄                                                 | 11:32<br>27/11/2024     | 2    |

Sélectionnez « Déploiement standard » puis cliquez sur « Suivant »

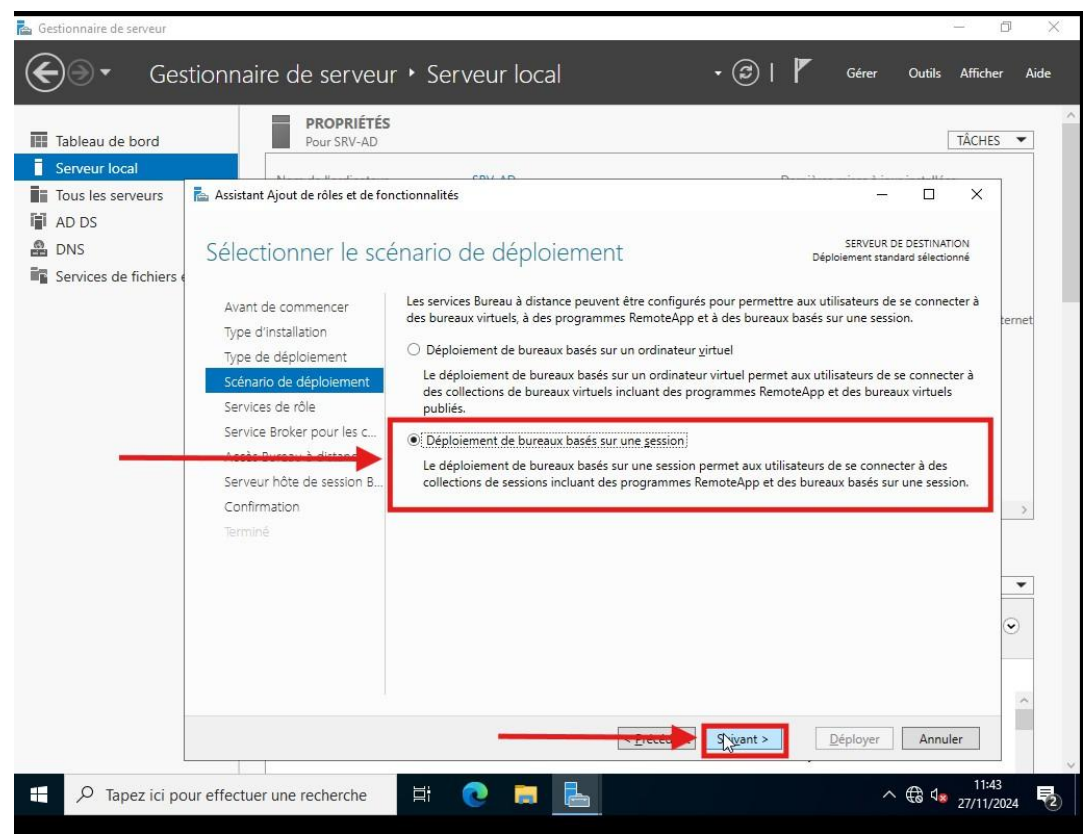

Sélectionnez « Déploiement de bureaux basés sur une session » puis cliquez sur « Suivant »

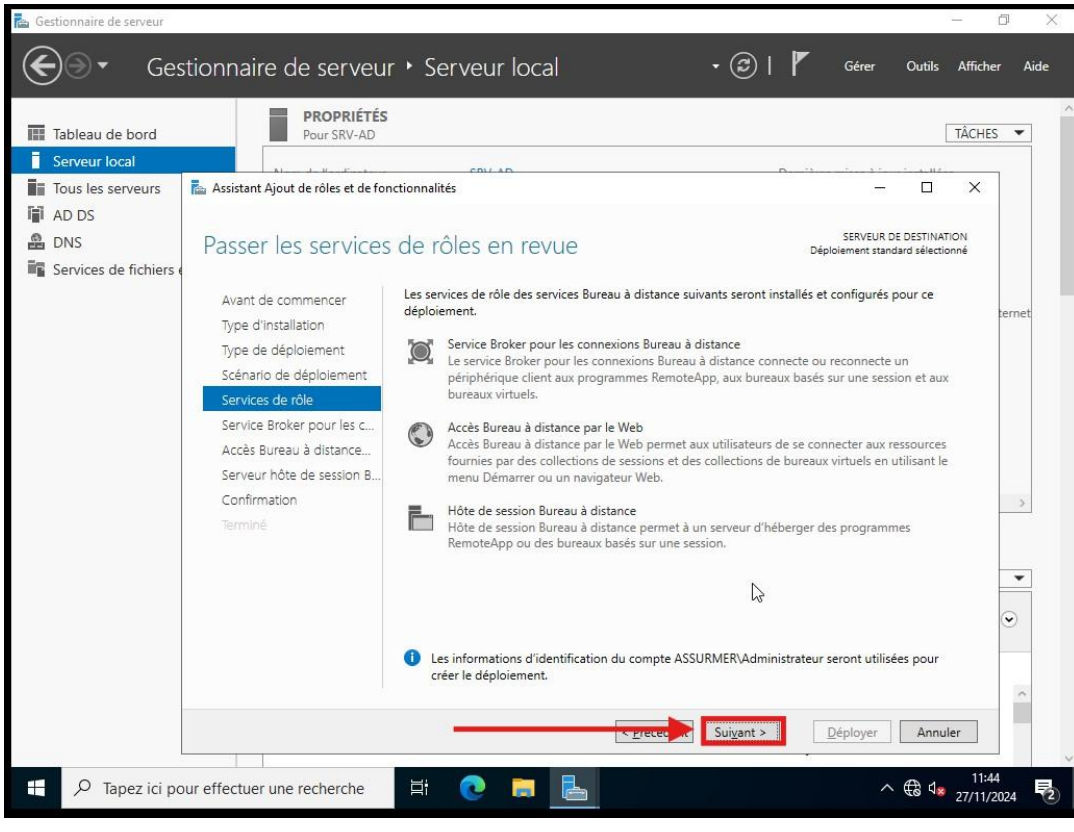

Cliquez sur suivant

| 🖕 Gestionnaire de serveur       |                                                                    |                                                 | - 0 ×                   |
|---------------------------------|--------------------------------------------------------------------|-------------------------------------------------|-------------------------|
| Gestionnai                      | re de serveur • Serveur local                                      | 🕶 🕄   🚩 Gérer Outils                            | Afficher Aide           |
| _                               | DRODRIÉTÉS                                                         |                                                 | ·                       |
| Tableau de 🔚 Assistant Ajout de | rôles et de fonctionnalités                                        | – 🗆 X                                           | TÂCHES 🔻                |
| Serveur loca                    |                                                                    |                                                 | ac.                     |
| Tous les ser Spécifier le       | e serveur du service Broker pour les con                           | NEXI Déploiement standard sélectionné           |                         |
| AD DS                           |                                                                    |                                                 | jour :                  |
| B DNS Avant de comm             | iencer Sélectionnez les serveurs dans le pool de serveurs où insta | iller le service de rôle du service Broker pour |                         |
| Services de Type d'installatio  | on les connexions Bureau à distance.                               |                                                 |                         |
| Type de déploie                 | ement                                                              |                                                 |                         |
| Scénario de dép                 | Pool de serveurs                                                   | Sélectionné                                     | prcée d'Internet        |
| Services de rôle                | Eiltra -                                                           | Ordinateur                                      |                         |
| Service Broker p                | bour les c                                                         |                                                 |                         |
| Accès Bureau à                  | distance Nom Adresse IP Système d                                  |                                                 |                         |
| Serveur hôte de                 | e session B RDS1.assurmer.local 192.168.157.11                     | un                                              |                         |
| Confirmation                    | RDS2.assurmer.local 192.168.157.12                                 |                                                 |                         |
| Terminé                         | BROKER.assurmer.local 192.168.157.13                               |                                                 |                         |
|                                 |                                                                    |                                                 |                         |
|                                 |                                                                    |                                                 |                         |
|                                 |                                                                    |                                                 |                         |
|                                 |                                                                    |                                                 | TÂCHES -                |
|                                 |                                                                    |                                                 | IACHES *                |
|                                 | 4 ordinateur(s) trouvé(s)                                          | 0 ordinateur(s) sélectionné(s)                  | •                       |
|                                 |                                                                    | o or an accordy service and a                   |                         |
|                                 | < Drécédent S                                                      | ivant > Déployer Appuler                        |                         |
|                                 |                                                                    |                                                 | -:46:13 ^               |
|                                 | SRV-AD 6038 Avertissement Microsoft-Windows-LSA                    | Système 01/12/2024 1                            | 4:45:19                 |
|                                 | SRV-AD 12 Avertissement Microsoft-Windows-Time-Serv                | ice Système 01/12/2024 1                        | 4:44:56                 |
|                                 |                                                                    |                                                 | 14:55                   |
| P lapez ici pour effectue       |                                                                    |                                                 | <sup>8</sup> 01/12/2024 |

## Sélectionnez votre serveur Broker et cliquez sur la flèche

| S                          |                                                                                                    |                                                                                                    |                                       |
|----------------------------|----------------------------------------------------------------------------------------------------|----------------------------------------------------------------------------------------------------|---------------------------------------|
| Tableau de<br>Serveur loca | Assistant Ajout de rôles et de for                                                                  | ctionnalités –                                                                                                    | □ × TÂCHES ▼                          |
| Tous les ser               | Spécifier le serveu                                                                                 | r du service Broker pour les connexi Déploiement standard                                                                                                    | ESTINATION<br>3 sélectionné<br>jour : |
| 🚆 DNS<br>🖥 Services de     | Avant de commencer<br>Type d'installation                                                           | Sélectionnez les serveurs dans le pool de serveurs où installer le service de rôle du service Br<br>les connexions Bureau à distance.                                                                         | oker pour                             |
|                            | Scénario de déploiement<br>Services de rôle<br>Service Broker pour les c<br>Accès Bureau à distance | Pool de serveurs     Sélectionné       Filtre :     Ordinateur       Nom     Adresse IP       Système c     BROKER                                                                                            | prcée d'Internet                      |
|                            | Serveur hôte de session B<br>Confirmation<br>Terminé                                                | RDS1.assurmer.local         192.168.157.11           RDS2.assurmer.local         192.168.157.12           SRV-AD.assurmer.local         192.168.157.10           BROKER.assurmer.local         192.168.157.13 |                                       |
|                            | a.                                                                                                  |                                                                                                    | TÂCHES 💌                              |
|                            |                                                                                                    | 4 ordinateur(s) trouvé(s) 1 ordinateur(s) sélectionné                                                                                                    | (s) •                                 |
|                            | SRV-AD                                                                                              | Cyrece Construction Suivant > Déployer     Suivant >     Déployer     Systeme     Solution Systeme     Systeme     Systeme     Systeme     Systeme                                                            | Annuler<br>                           |

Cliquez sur « Suivant »

| 🚡 Gestionnaire de se | erveur                                                                                                    |                                                                                                    | - 0 X                                   |
|----------------------|----------------------------------------------------------------------------------------------------|----------------------------------------------------------------------------------------------------|-----------------------------------------|
| <b>@</b> @•          | Gestionnaire de se                                                                                                    | erveur • Serveur local 🔹 🕫 🛛 🖉 Gérer Outils                                                                                                    | Afficher Aide                           |
|                      | PRO                                                                                                    | DRIÉTÉC                                                                                                    | 1                                       |
| Tableau de           | 참 Assistant Ajout de rôles et de foi                                                                                                    | nctionnalités – 🗆 🗙                                                                                                    | TÂCHES 🔻                                |
| Serveur loca         | Spécifier un serve<br>Avant de commencer<br>Type d'installation<br>Type de déploiement<br>Scénario de déploiement<br>Services de rôle<br>Service Broker pour les c<br>Accès Bureau à distance<br>Serveur hôte de session B<br>Confirmation | SERVEUR DE DESTINATION<br>Déploiement standard sélectionné<br>Sélectionnez un serveur dans le pool de serveurs où installer le service de rôle Accès Web des services<br>Bureau à distance.<br>Installer le service de rôle de l'accès Web des services Bureau à distance sur le serveur du service<br>Broker pour les connexions Bureau à distance<br>Pool de serveurs<br>Filtre : | =s<br>jour :<br>prcée d'Internet        |
|                      | Terminé                                                                                                    | RDS1.assurmer.local       192.168.157.11         RDS2.assurmer.local       192.168.157.12         SB/.OD.secures.local       192.168.157.13         BROKER.assurmer.local       192.168.157.13          0 ordinateur(s) selectionné(s) <t< td=""><td>→<br/>TÂCHES ▼<br/>→<br/>446:13<br/>A445:19</td></t<>                                                                          | →<br>TÂCHES ▼<br>→<br>446:13<br>A445:19 |
|                      | SRV-AD                                                                                                    | 12 Avertissement Microsoft-Windows-Time-Service Système 01/12/2024                                                                                                    | 4:44:56                                 |
| E , P Tape           | z ici pour effectuer une reche                                                                                                    | rche 🛱 💽 🧮 占 🔹 🗠 🖓                                                                                                    | 14:59<br>01/12/2024                     |

## Sélectionnez à nouveau le broker et l'ajouter

| Gestion                                                                                                    | naire de serveur                                                                | ▸ Serveu                                                                                  | r local                                                                            |                                                     |                                                                                           | Sérer Outils                  | Afficher Aide    |
|----------------------------------------------------------------------------------------------------|---------------------------------------------------------------------------------|-------------------------------------------------------------------------------------------|------------------------------------------------------------------------------------|-----------------------------------------------------|-------------------------------------------------------------------------------------------|-------------------------------|------------------|
| Tableau de Assistant Ajo     Serveur loca     Tous les ser     AD DS                                                                             | ut de rôles et de fonctionnalité<br>r un serveur d'ac                           | s<br>ccès Web                                                                             | des servic                                                                         | es Bureau                                           | SERVEUR DE<br>I à Déploiement standa                                                      | DESTINATION<br>rd sélectionné | TACHES 👻         |
| DNS Avant de commencer<br>Type d'installation<br>Type de déploiement<br>Scénario de déploiement<br>Services de rôle<br>Service Broker pour les c |                                                                                 | nnez un serveur da<br>distance.<br>Iler le service de n<br>er pour les connex<br>serveurs | ins le pool de serve<br>ôle de l'accès Web c<br>rions Bureau à dista               | urs où installer le s<br>les services Bureau<br>nce | service de rôle Accès Web o<br>u à distance sur le serveur o<br>Sélectionné<br>Ordinateur | les services<br>lu service    | prcée d'Internet |
| Accès Bure<br>Serveur hô<br>Confirmatk<br>Terminé                                                                                                | au à distance Filtre :<br>te de session B Nom<br>con RDS1.as<br>SRV-AD<br>BROKE | ssurmer.local<br>ssurmer.local<br>J.assurmer.local<br>R.assurmer.local                    | Adresse IP<br>192.168.157.11<br>192.168.157.12<br>192.168.157.10<br>192.168.157.13 | Système c                                           | <ul> <li>ASSURMER.LOC.<br/>BROKER</li> </ul>                                              | AL (1)                        | >>>              |
|                                                                                                    | <<br>4 ordinal                                                                  | teur(s) trouvé(s)                                                                         | _                                                                                  | >                                                   | 1 ordinateur(s) sélectionn                                                                | é(s)                          | TÂCHES 👻         |
|                                                                                                    |                                                                                 | •                                                                                         | K Free                                                                             | Suivant                                             | t > Déployer                                                                              | Annuler                       | -:46:13          |
|                                                                                                    | SRV-AD 6038                                                                     | Avertissement                                                                             | Microsoft-Window                                                                   | s-LSA                                               | Systèm                                                                                    | e 01/12/2024 1                | 4:45:19          |

Une fois le broker ajouté, cliquez sur « Suivant »

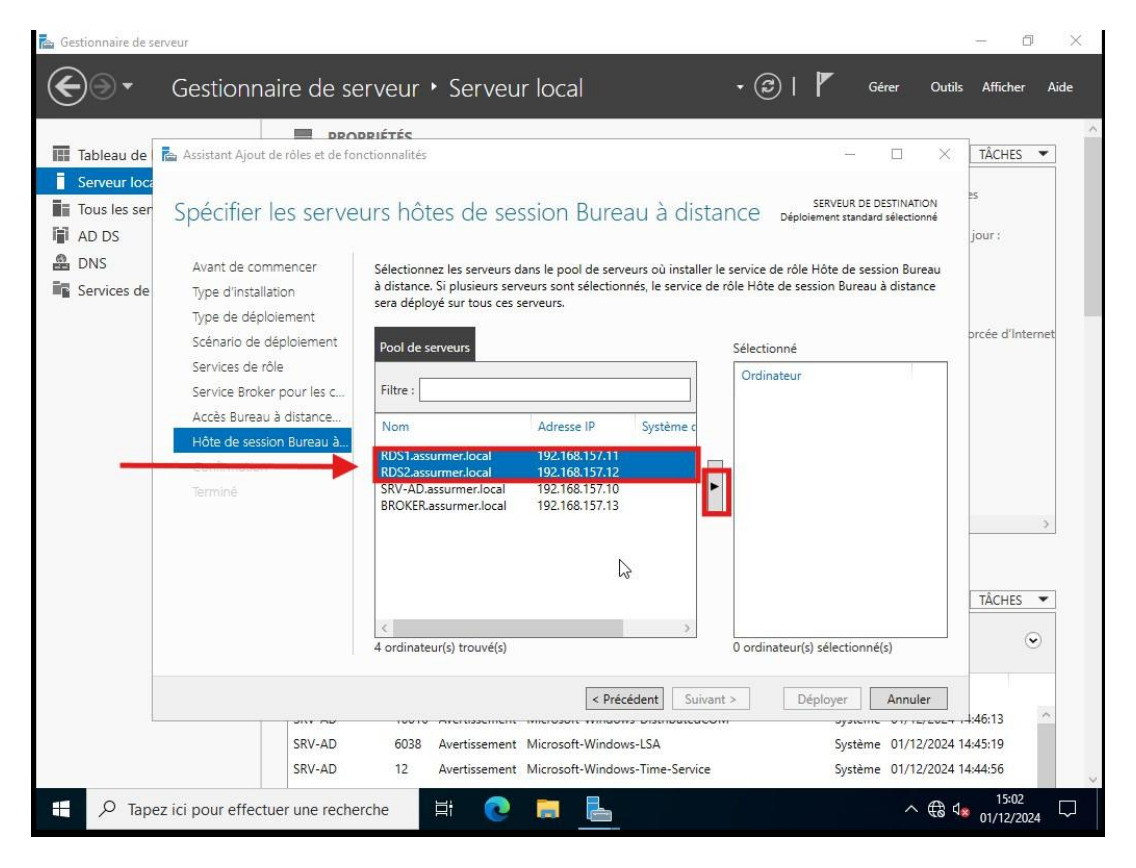

Sélectionnez ensuite les serveurs RDS1 et RDS2 et cliquez sur la flèche afin de les spécifier comme serveurs hôtes de session

| Tableau de                                                  | Assistant Ajout de rôles et de fo                                                                                                    | nctionnalités                                                                                                | ir Iocal                                                                           |                                                        | >                                                                                                    |                            |
|-------------------------------------------------------------|----------------------------------------------------------------------------------------------------|----------------------------------------------------------------------------------------------------|------------------------------------------------------------------------------------|--------------------------------------------------------|----------------------------------------------------------------------------------------------------|----------------------------|
| Serveur loca<br>Tous les ser<br>AD DS<br>DNS<br>Services de | Spécifier les serve<br>Avant de commencer<br>Type d'installation                                                                                                    | eurs hôtes de se<br>Sélectionnez les serveurs (<br>à distance, Si plusieurs ser<br>sera déployé sur tous ces | ssion Burea<br>dans le pool de served<br>veurs sont sélectionn<br>serveurs.        | uu à dista<br>urs où installer le<br>és, le service de | SERVEUR DE DESTINATION<br>Déploiement standard sélectionné<br>s service de rôle Hôte de session Bureau<br>rôle Hôte de session Bureau à distance | es<br>jour :               |
|                                                             | iype de deploiement<br>Scénario de déploiement<br>Services de rôle<br>Service Broker pour les c<br>Accès Bureau à distance<br>Hôte de session Bureau à<br>Confirmation<br>Terminé | Pool de serveurs Filtre : Nom RDS1assumer.local SRV-AD.assumer.local BROKER.assumer.local                    | Adresse IP<br>192.168.157.11<br>192.168.157.12<br>192.168.157.10<br>192.168.157.13 | Système c                                              | Sélectionné<br>Ordinateur<br>ASSURMER.LOCAL (2)<br>RDS2<br>RDS1                                                                                  | prcée d'Internet           |
|                                                             |                                                                                                    | <<br>4 ordinateur(s) trouvé(s)                                                                               |                                                                                    | >                                                      | 2 ordinateur(s) sélectionné(s)                                                                                                    |                            |
|                                                             | SRV-AD<br>SRV-AD                                                                                                    | 6038 Avertissement<br>12 Avertissement                                                                       | Microsoft-Windows                                                                  | -LSA<br>-Time-Service                                  | Système 01/12/202<br>Système 01/12/202                                                                                                    | 24 14:45:19<br>24 14:44:56 |

Cliquez sur « Suivant »

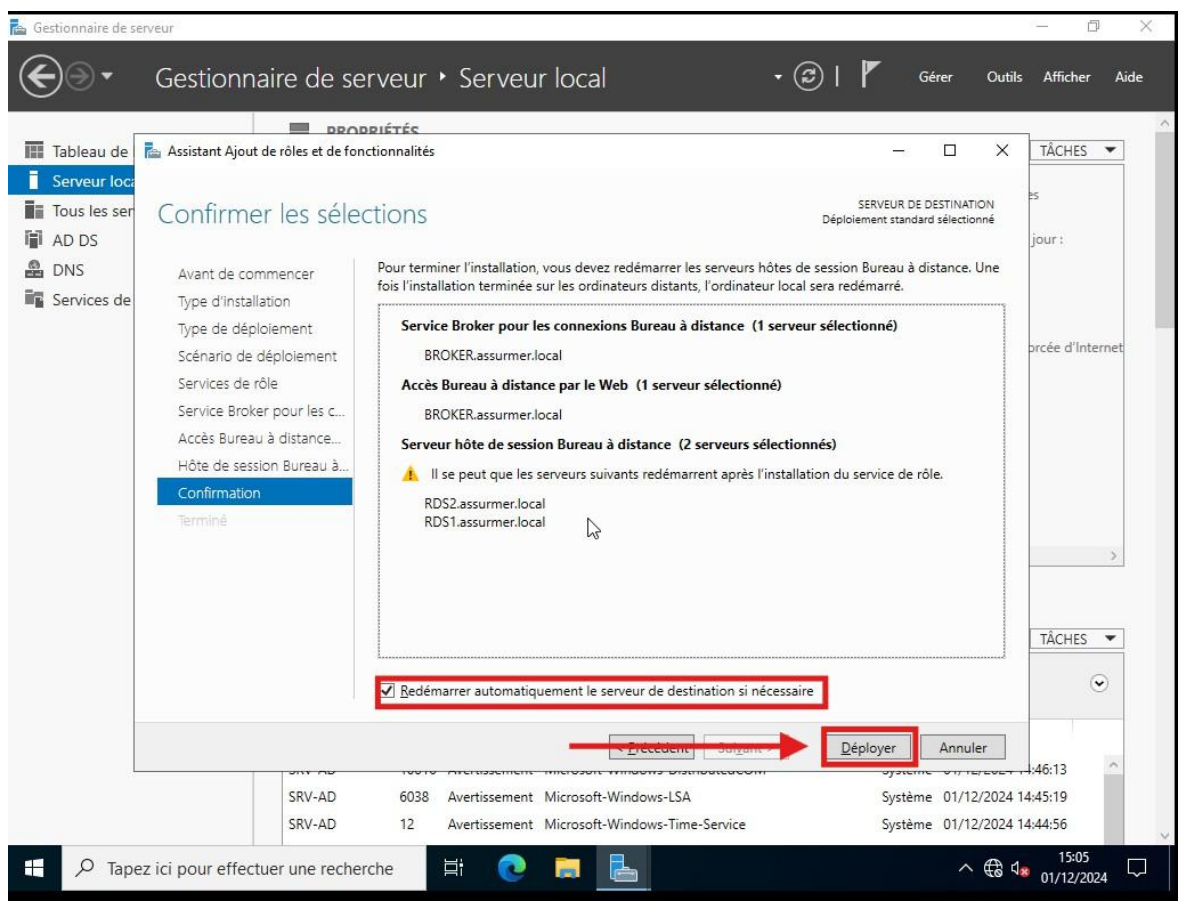

Cliquez sur « Déployer »

| Gestion                                                                                                    | naire de serveur 🔸 Ser                                                                                                    | veur local 🔹 😨                                                                                                    | 🚩 Gérer Outils Afficher                                                                                                    |     |
|----------------------------------------------------------------------------------------------------|----------------------------------------------------------------------------------------------------|----------------------------------------------------------------------------------------------------|----------------------------------------------------------------------------------------------------|-----|
| Tableau de bord                                                                                             | PROPRIÉTÉS<br>Pour SRV-AD                                                                                                    |                                                                                                    | TÂCHES                                                                                                    | •   |
| Serveur local<br>Tous les serveurs<br>AD DS                                                                 | Nom de l'ordinateur<br>Domaine                                                                                                    | SRV-AD<br>assurmer.local                                                                                                    | Dernières mises à jour installées<br>Windows Update<br>Dernière recherche de mises à jour :                                                              |     |
| <ul> <li>DNS</li> <li>IIS</li> <li>Services Bureau à distan </li> <li>Services de fichiers et d </li> </ul> | Pare-feu Microsoft Defender<br>Gestion à distance<br>Bureau à distance<br>Association de cartes réseau<br>Ethernet0                                                                   | Public : Actif<br>Activé<br>Désactivé<br>Désactivé<br>192.168.157.10                                                                  | Antivirus Microsoft Defender<br>Commentaires et diagnostics<br>Configuration de sécurité renforcée d'Int<br>Fuseau horaire<br>ID de produit (Product ID) | eme |
|                                                                                                    | Version du système d'exploitatior<br>Informations sur le matériel                                                                                                    | Microsoft Windows Server 2022 Standard Evaluation<br>VMware, Inc. VMware20,1                                                          | Processeurs<br>Mémoire installée (RAM)<br>Espace disque total                                                                                            |     |
|                                                                                                    | ÉVÉNEMENTS<br>Tous les événements   8 au total                                                                                                    |                                                                                                    | TÂCHES                                                                                                    | •   |
|                                                                                                    | Filtrer                                                                                                    | <ul> <li>▼ (ii) ▼ (iii) </li> </ul>                                                                                                   |                                                                                                    | •   |
|                                                                                                    | Nom du serveur         ID         Gravité           SRV-AD         10016         Avertiss           SRV-AD         12         Avertiss           SRV-AD         1014         Avertiss | Source<br>ement Microsoft-Windows-DistributedCOM<br>ement Microsoft-Windows-Time-Service<br>ement Microsoft-Windows-DNS Client Events | Journal Date et heure<br>Système 08/12/2024 15:02:25<br>Système 08/12/2024 15:00:45<br>Système 08/12/2024 15:00:28                                       | ^   |

Une fois terminé, « Services Bureau à distance » devrait apparaitre sur votre Gestionnaire de Serveurs

#### 

####